The following documentation provides information on how to submit a power of attorney via the Georgia Tax Center. Note that these instructions differ if you are applying as a Third Party or as a taxpayer for his own account. The steps will let you know where this information is different.

## How to Submit a Power of Attorney

1. Log onto the GTC website (<u>https://gtc.dor.ga.gov</u>). Click on the **Manage my vendor information** hyperlink.

| 💄 Logon          |                   | Settings       | Alerts                  |        | Ê | l Want To                    |
|------------------|-------------------|----------------|-------------------------|--------|---|------------------------------|
| ⇒ testter        | np                |                | There is 1 unread lette | r      |   | Manage payments and returns  |
| tt@t.t<br>+1 (11 | 1) 165-6545       |                |                         |        |   | Make a payment               |
| Balan            | ce: \$0.00        |                |                         |        |   | Manage my credits            |
|                  |                   |                |                         |        |   | Request sales tax exemptions |
|                  |                   |                |                         |        | [ | See more links               |
|                  |                   |                |                         |        | Ţ | SOLVED Portal                |
|                  |                   |                |                         |        |   | What happened to SOLVED?     |
| Accounts         | Submissions       | Correspondence | Names and Addresses     | Logons |   |                              |
| Account          | 5                 |                |                         |        |   |                              |
| You do n         | ot have access to | any accounts   |                         |        |   |                              |

2. Click the Submit Power of Attorney hyperlink in the I Want To section.

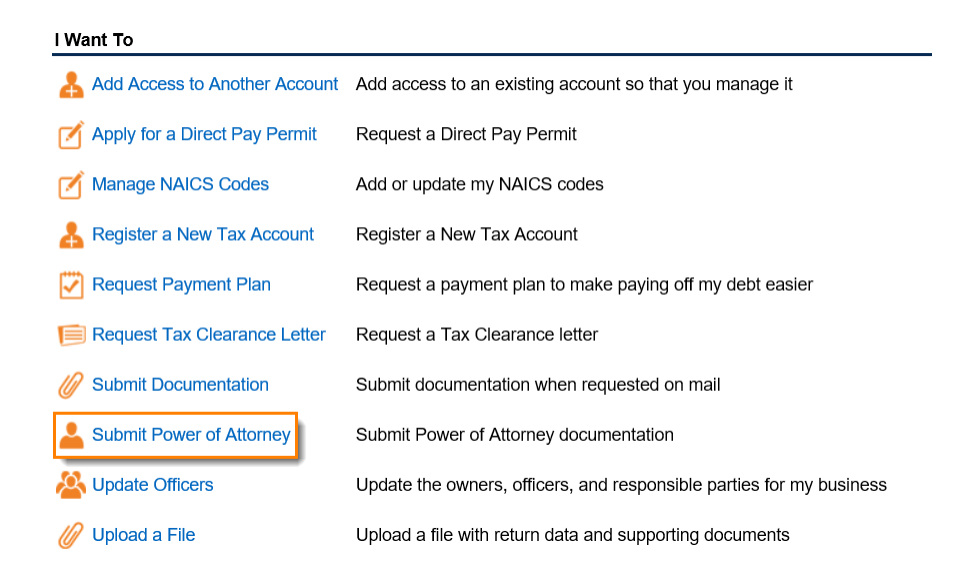

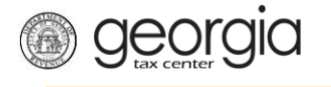

3. Review the **Designate a Power of Attorney** page to see when to use this form and what you will need to submit the request. Click **Next**.

Designate a Power of Attorney 🚺 Use This If: You Will Need: · You would like to have a qualified professional represent you. · A completed and signed RD-1061 - or - IRS 2848 Power of · You are unable to conduct your own affairs due to illness, Attorney form. Your representative's contact information: name, address, mental incapacitation, or you are traveling overseas. phone number, and email address. OR A list of accounts and periods that your representative is authoritative for. Your client's primary ID (SSN, ITIN or FEIN) if you are · You are a CPA, Tax Preparation Service, Payroll Service or other Accounting Service and need to file a POA for your client. submitting this for a client. Cancel Next >

4. Click whether you are submitting this on behalf of your client.

## Submitting for client?

| Are you submitting | g this Power of Att | orney on behalf of a client? |  |  |  |        |
|--------------------|---------------------|------------------------------|--|--|--|--------|
| Yes                | No                  | Required                     |  |  |  |        |
|                    | -                   | Required                     |  |  |  |        |
| Cancel             |                     |                              |  |  |  | Nevt V |

*If this is on behalf of a client*, click **Yes** and complete the **Client Information** form. Click **Next**.

| ✓ Previous | Next >   |
|------------|----------|
|            | Previous |

*If this is for your account*, select No. Click Next.

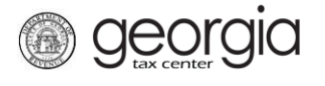

**Representative Info** 

5. Complete the **Representative Info** form. Click the **Verify your address** button to select your address from the list.

| Select Country from list |          | Select Country from list                      | City                                        |
|--------------------------|----------|-----------------------------------------------|---------------------------------------------|
| USA                      | •        | USA 🔽                                         | Required                                    |
| First Name               |          | Street                                        | Select State from list                      |
| Required                 | Boguiros | Required                                      | GEORGIA                                     |
| Last Name                | Required | Street 2                                      | Zip Code +4                                 |
| Required                 |          |                                               | Required                                    |
| Email                    |          | Select Unit Type from list (Apt, Suite, etc.) | Select County from list                     |
| Required                 |          | · · · · · · · · · · · · · · · · · · ·         | Required                                    |
| Confirm Email            |          | Unit # (if Unit Type is selected)             | Attention                                   |
| Required                 |          |                                               |                                             |
| Phone Number             |          |                                               |                                             |
| Required                 |          |                                               | Verify your address                         |
| Extension                |          |                                               | Address must be verified before continuing. |
|                          |          |                                               |                                             |
|                          |          |                                               |                                             |

6. Click the **Select** hyperlink next to your correct address. Click **Next**.

| Select / | Address      |                                                    |
|----------|--------------|----------------------------------------------------|
| ान २न    | 2 of 2 🔸 🖬 1 | l6 - 29 of 29                                      |
| Select   | Verified     | 1800 PEACHTREE ST NW STE 250 ATLANTA GA 30309-2517 |
| Select   | Verified     | 1800 PEACHTREE ST NW STE 420 ATLANTA GA 30309-2521 |
| Select   | Verified     | 1800 PEACHTREE ST NW STE 550 ATLANTA GA 30309-2507 |
| Select   | Verified     | 1800 PEACHTREE ST NW ATLANTA GA 30309-2519         |
| Select   | Verified     | 1800 PEACHTREE ST NW ATLANTA GA 30309-2501         |
| Select   | Verified     | 1800 PEACHTREE ST NW STE 250 ATLANTA GA 30309-2515 |
| Select   | Verified     | 1800 PEACHTREE ST NW STE 600 ATLANTA GA 30309-2506 |
| Select   | Verified     | 1800 PEACHTREE ST NW STE 650 ATLANTA GA 30309-2511 |
| Select   | Verified     | 1800 PEACHTREE ST NW STE 655 ATLANTA GA 30309-2506 |
| Select   | Verified     | 1800 PEACHTREE ST NW STE 660 ATLANTA GA 30309-2522 |
| Select   | Verified     | 1800 PEACHTREE ST NW STE 600 ATLANTA GA 30309-2516 |
| Select   | Verified     | 1800 PEACHTREE ST NW STE 605 ATLANTA GA 30309-2500 |
| Select   | Verified     | 1800 PEACHTREE ST NW STE 620 ATLANTA GA 30309-2506 |
| Select   | As Entere    | d 1800 PEACHTREE ST ATLANTA GA 30345               |

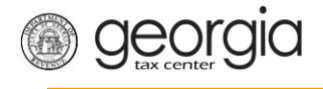

7. Click the button next to the accounts you are requesting access. Click Next.

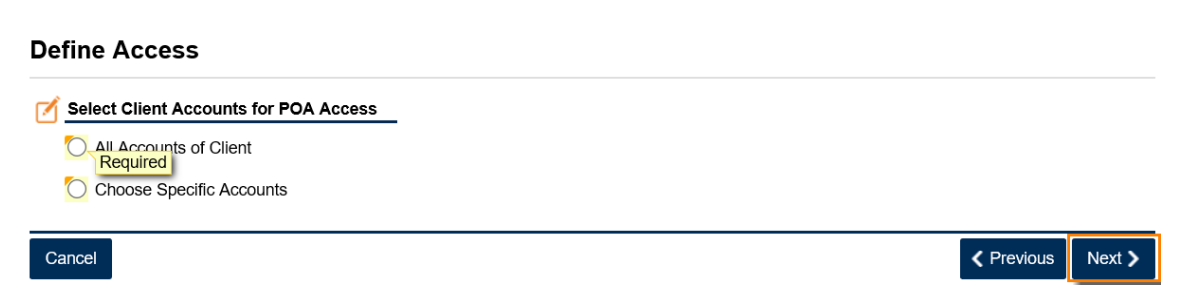

If you click *All Accounts of Client*, select a date range you are requesting access to those accounts. Click **Next**.

| 📅 Choose POA da  | ate range and review account | list         |        |            |
|------------------|------------------------------|--------------|--------|------------|
| Grant Access Fro | om                           |              |        |            |
|                  | Regui                        | red          |        |            |
| Grant Access Til |                              |              |        |            |
| Required         | 6                            |              |        |            |
|                  |                              | Account Nama |        |            |
| Account ID       | Account Type                 | Account Name |        |            |
| 42-              | Corporate Income Tax         |              |        |            |
| -YU              | Withholding Tax              |              |        |            |
| 2 Rows           |                              |              |        |            |
|                  |                              |              |        |            |
| Cancel           |                              |              | Previo | ous Next > |

If you click *Choose Specific Accounts*, select the account(s) and select the date range you are requesting access to the account(s). Click **Next**.

| Ø  | Select | accounts to a | apply Power | of Attorney |                      |      |          |        |
|----|--------|---------------|-------------|-------------|----------------------|------|----------|--------|
|    | Select | From Date     | To Date     | Account ID  | Туре                 | Name |          |        |
|    |        |               |             | 42-         | Corporate Income Tax |      |          |        |
|    |        |               |             | -YU         | Withholding Tax      |      |          |        |
|    | 2 Rows | 5             |             |             |                      |      |          |        |
|    |        |               |             |             |                      |      |          |        |
| Са | ncel   |               |             |             |                      |      | Previous | Next > |

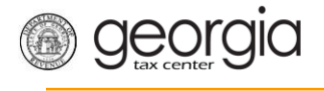

8. Click the **Add Attachment** button to upload the POA form.

## **Attach Supporting Documents**

| Attachment    | s                      |                           |                |  |     |
|---------------|------------------------|---------------------------|----------------|--|-----|
| Туре          | Name                   | Description               | Size           |  |     |
| ļ             | Add Attachment         |                           |                |  |     |
| Please attack | h a required POA form. | _                         |                |  |     |
| You need a c  | completed and signed   | <u>RS 2848 Power of A</u> | Attorney form. |  |     |
| ancel         |                        |                           |                |  | Sul |

9. Select the **Type** of power of attorney form from the list, add a description then browse to locate the document to upload. Click **Save**.

| lect a file to attach |                                                         |      |          | [ |
|-----------------------|---------------------------------------------------------|------|----------|---|
| Type<br>Description   | Power of Attorney IRS 2848<br>Power of Attorney RD-1061 |      |          |   |
|                       |                                                         |      | Browse   |   |
|                       |                                                         |      |          |   |
|                       |                                                         | Save | e Cancel |   |

10. The document will appear in your **Attachments** list. Click **Submit**.

**Attach Supporting Documents** 

| Attachmen  | nts                 |                 |      |        |
|------------|---------------------|-----------------|------|--------|
| Туре       | Name                | Description     | Size |        |
| Power of A | ttorney IPOA_FORM_R | RD-1061. My POA | 157  | Remove |
|            |                     |                 |      |        |
| ⊃OA form a | Add Attachment      |                 |      |        |

11. Click **Yes** to confirm that you want to submit this form.

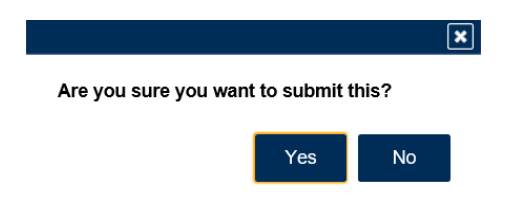

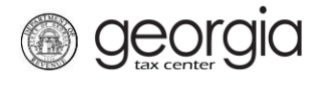

12. Write down or print off your confirmation number then click **OK** to close the form.

| Confirmation                                                                                                    |                                                                                                    |            |
|----------------------------------------------------------------------------------------------------|----------------------------------------------------------------------------------------------------|------------|
| Submission Informa                                                                                                | ation                                                                                                    |            |
| Logon<br>Status<br>Confirmation Number<br>Taxpayer Name<br>Federal Employer ID #<br>Submission Title<br>Submitted | testtemp<br>Submitted<br>2-102-798-600<br>LLC<br>Power of Attorney Request<br>01-Aur-2018                                                   |            |
| Your confirmation number is<br>Your request has been subm<br>If you have any questions, p<br>Printable View.      | s 2-102-798-600.<br>mitted and will be processed in the order that it was received.<br>please contact us at 1-877-GADOR11 (1-877-423-6711). |            |
| ОК                                                                                                    |                                                                                                    |            |
|                                                                                                    | Print Co                                                                                                    | nfirmation |

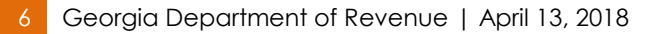